# **ESET Tech Center**

<u>Kennisbank</u> > <u>Legacy</u> > <u>Legacy</u> ESET Remote Administrator (6.x / 5.x / 4.x) > 5.x > <u>How do I use ESET Remote</u> Administrator 5.x to upgrade my client workstation(s) to ESET endpoint products?

# How do I use ESET Remote Administrator 5.x to upgrade my client workstation(s) to ESET endpoint products?

Ondersteuning | ESET Nederland - 2025-03-07 - Reacties (0) - 5.x

https://support.eset.com/kb2971

#### Issue

# A new version has been released

Version 6 of ESET Remote Administrator (ERA) and ESET business products were released in North America December 11th, 2014, and globally February 25th, 2015. This article applies to version 5.x and earlier ESET business products. For information about what's new in the latest version and how to upgrade, see the following article:

- What's new in ESET version 6 business products?
- Upgrade client workstations to the latest version of ESET endpoint products using ESET Remote Administrator
- If you are upgrading a large number of client workstations in an enterprise environment, you may want to use the Product Component Upgrade (PCU) method. <u>View our Knowledgebase</u> <u>article on how to upgrade client workstations using the PCU</u>

# Important! Before Upgrading:

- We strongly recommend that you test the following procedures in a non-production environment.
- Make sure that you have version 5.0.511 or later of ESET Remote Administrator Server and Console installed. <u>How</u>

do I upgrade ESET Remote Administrator to the latest version?

• Make sure that all client workstations are free of malware.

# Solution

# If you do not use ESET Remote Administrator to manage your network Perform these steps on individual client workstations.

- 1. Open ESET Remote Administrator Console and click the **Remote** Install tab.
- 2. Right-click the client workstation(s) you want to upgrade and select **Upgrade Windows Client** from the context menu.

#### ×

#### Figure 1-1

#### Click the image to view larger in new window

3. Select the client workstation(s) you want to upgrade and click **Next**.

#### ×

#### Figure 1-2

4. Make sure the appropriate product is selected from the **Name** drop-down menu and click **Next**.

### Figure 1-3

×

5. Verify the task settings and click **Finish** to begin the upgrade.

# ×

#### Figure 1-4

6. To check the status of the upgrade task, click the **Install Tasks** tab, double-click the appropriate task and then click the **Details** tab.

×

## Figure 1-5 Click the image to view larger in new window

# NOTE:

For help resolving common push installation error messages, <u>visit our Knowledgebase article</u>.

• Some clients may report an update failure immediately after installation. This will automatically resolve within an hour.

If you are still unable to resolve your issue, please <u>email ESET Technical</u> <u>Support.</u>

# Manually upgrade individual client workstations to version 5 ESET endpoint products

| Before upgrading                                                                                                    |
|----------------------------------------------------------------------------------------------------|
| <ul> <li>ESET NOD32 Antivirus Business Edition 4.2 and<br/>later: In most cases, when you install version 5.x ESET<br/>endpoint products over your current solution your<br/>settings / configurations will automatically carry over to<br/>the new installation.</li> <li>ESET NOD32 Antivirus Business Edition 4.0.x and<br/>earlier: You will need to export an .xml configuration to<br/>use as reference when configuring your newly installed<br/>endpoint products (settings do not carry over<br/>automatically).</li> </ul> |
| <ul> <li>How do I export a configuration to an .xml file?<br/>(Business Users)</li> </ul>                                                                                                    |

**ESET Endpoint Security** 

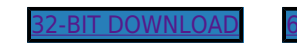

64-BIT DOWNLOAD

#### **ESET Endpoint Antivirus**

32-BIT DOWNLOAD 64-BIT DOWNLOAD

- 1. Download your ESET endpoint product by clicking the appropriate link below:
- 1. Uninstall your ESET endpoint product by following the step-bystep instructions in the Knowledgebase article below:
  - <u>How do I uninstall ESET Smart Security / ESET NOD32</u> <u>Antivirus? (4.x)</u>
- 2. Install your ESET endpoint product on the client workstation by following the step-by-step instructions in the Knowledgebase article below:
  - How do I Download and Install ESET endpoint products? (5.x)
  - Tags
    <u>ERA 6.x</u>
  - <u>ERA Agent</u><u>Upgrade</u>